AN\_Advanced AVL Upgraded

**Application Notes** 

Version <1.1>

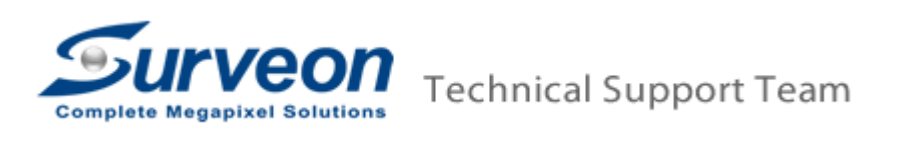

## 1. Preface

The application note is used to apply advanced AVL which will modify the kernel data and require restart the NVR/SMR/PC.

## 2. Scope

Every AVL support different version, so please make sure you update the AVL patch with correct VMS/NVR/SMR version.

## 3. Advanced AVL Upgrade

- 3.1 Extract the Advanced AVL patch to USB drive. For example, "AVL\_Patch\_for\_v2.4.7.A09.2012082701.rar".
- 3.2 Start the SMR/NVR.
- 3.3 Insert the USB drive into SMR/NVR.
- 3.4 Click "Ctrl"+"Shift"+"Esc" to launch Windows Task Manager.

| File Options View | Manager<br>v Windows Help |                   |             |
|-------------------|---------------------------|-------------------|-------------|
| Applications Proc | esses Services Perfe      | ormance Netwo     | rking Users |
| Task 🔺            |                           |                   | Status      |
| MainForm          |                           |                   | Running     |
| MessageAg         | ent                       |                   | Running     |
| Surveon Lo        | cal Client                |                   | Running     |
|                   |                           |                   |             |
|                   |                           |                   |             |
|                   |                           |                   |             |
|                   |                           |                   |             |
|                   |                           |                   |             |
|                   |                           |                   |             |
|                   |                           |                   |             |
|                   |                           |                   |             |
|                   |                           |                   |             |
|                   |                           |                   |             |
| 1                 |                           |                   | I           |
|                   | End Task                  | <u>S</u> witch To | New Task    |
|                   |                           |                   |             |
| Processes: 77     | CPU Usage: 12%            | Physical Mer      | mory: 42%   |

3.5 Click "New task..." button then input "explorer" in the field.

| J Windo    | ows Task Ma                | inager<br>Windows Help         |                                           | _ 🗆 🗵              |
|------------|----------------------------|--------------------------------|-------------------------------------------|--------------------|
| E Create   | New Task                   |                                |                                           | ×                  |
|            | Type the na<br>resource, a | ame of a progr<br>nd Windows w | am, folder, docun<br>ill open it for you. | nent, or Internet  |
| Open:      | explorer                   |                                |                                           | •                  |
|            | 🔋 This ta                  | ask will be crea               | ted with administ                         | rative privileges. |
|            |                            | ОК                             | Cancel                                    | Browse             |
|            |                            |                                |                                           |                    |
|            |                            | End Task                       | <u>S</u> witch To                         | New Task           |
| Processes: | 75 CF                      | PU Usage: 14%                  | Physical M                                | lemory: 41%        |

3.6 Go to USB drive letter and execute the "Software Update" program

| AVL_patch_for_NVR2000 v2.4.7.A09.2012082301 For AVL 31                                                                   |                                                               |                                        |                                   |                  |   |  |
|----------------------------------------------------------------------------------------------------|---------------------------------------------------------------|----------------------------------------|-----------------------------------|------------------|---|--|
| 🚱 🕞 🖉 🔹 TRANSCEND (J;) 🔹 2012-0824 🔹 V2.4.7.31.2012082316 🔹 AVL_patch_for_NVR2000 v2.4.7.A09.2012082301 For AVL 31 🔹 🔹 😭 |                                                               |                                        |                                   |                  |   |  |
| Organize 🔻 🗊 Open New folder                                                                                             |                                                               |                                        |                                   |                  |   |  |
| 🔆 Favorites                                                                                                    | Name ^                                                        | Date modified                          | Туре                              | Size             |   |  |
| 💻 Desktop 🕕 Downloads                                                                                                    | AVL_patch_for_v2.4.7.A09.2012082301.AV.                       | 8/27/2012 6:04 PM<br>11/4/2011 2:47 PM | PKG File<br>Application extension | 8,003 K<br>208 K | в |  |
| 🖳 Recent Places                                                                                                    | SoftwareUpdate                                                | 2/13/2012 10:18 AM                     | Application                       | 36 K             | в |  |
| 🕞 Libraries                                                                                                    |                                                               |                                        |                                   |                  |   |  |
| Mur Path                                                                                                    |                                                               |                                        |                                   | X                |   |  |
| Vidi                                                                                                    |                                                               |                                        |                                   |                  |   |  |
| Comp Update par                                                                                                    | ckge path:                                                    |                                        | Browse                            |                  |   |  |
| 📬 Netw                                                                                                    | See Nature                                                    |                                        |                                   |                  |   |  |
| Note:Please                                                                                                    | backup config file before update!                             |                                        |                                   |                  |   |  |
|                                                                                                    |                                                               | Ok                                     | Cancel                            |                  |   |  |
|                                                                                                    |                                                               |                                        |                                   |                  |   |  |
|                                                                                                    |                                                               |                                        |                                   |                  |   |  |
|                                                                                                    |                                                               |                                        |                                   |                  |   |  |
|                                                                                                    |                                                               |                                        |                                   |                  |   |  |
|                                                                                                    |                                                               |                                        |                                   |                  |   |  |
| SoftwareUpda<br>Application                                                                                              | ite Date modified: 2/13/2012 10:18 AM Date o<br>Size: 35.5 KB | eated: 8/27/2012 6:38 PM               |                                   |                  |   |  |

3.7 Click "Browse" button to select bundled AVL patch. For example, AVL\_patch\_for\_v2.4.7.A09.2012082701.AVL32.pkg.

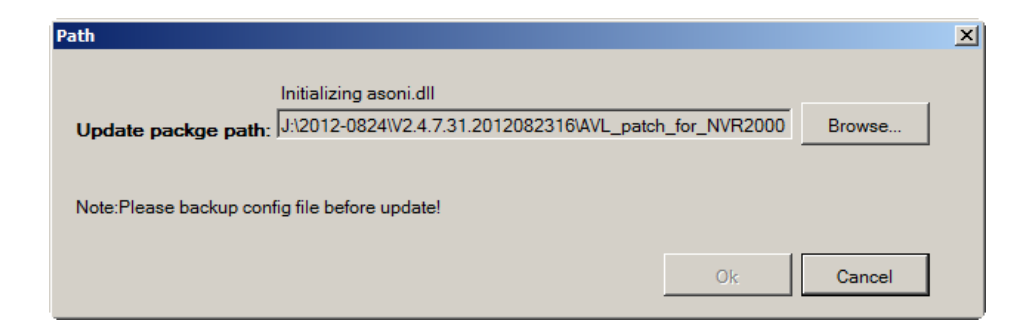

3.8 Wait until the end of the upgrade process.

| Update        |                       | × |
|---------------|-----------------------|---|
|               | Stopping domain_watch |   |
| Progress Bar: |                       |   |
|               |                       |   |
|               |                       |   |

3.9 After end of the upgrade process, a success message will appear. Click "OK" button to restart the SMR/NVR/PC.

| Update        |        |                                                   |   | × |
|---------------|--------|---------------------------------------------------|---|---|
| Progress Bar: | Update | Warning<br>Update Success, System will be Restart | × |   |
|               |        | ОК                                                |   |   |